## **Steps on U1 Mobile Check Deposit**

Step 1: Click on [Deposit Checks] in the U1 mobile app

Step 2: Use the [Select an account] dropdown to choose the deposit account.

\*You can also choose to set up more than one checking account for remote deposit.

Step 3: Click [Enter an amount] to enter the deposit amount for the check.

Step 4: Select [Front of check] to activate the camera on the smartphone

Step 5: Follow the instructions to line up the check correctly, then select [**Camera icon**] to take a photo of the front of the check.

Step 6: After taking the first photo, select [Back of Check]

Step 7: Return to the Check Deposit menu to see images of the front and back of the check.

Step 8: Click [Deposit check] to deposit the check to their selected account.

## **Quick Tips**

•Deposits will be available on the same day or by the next business day.

•Save the check until you receive an email stating that the check has been cleared.

Make sure to use U1 Mobile Deposit in a well-lit area to ensure that the check images are correctly captured.
Keep hands clear of the check when photographing. For best results, lay the check on a flat surface when taking pictures.

•To avoid a deposit error, make sure that the check is not folded or torn.

•Make sure that the entered check amount matches the amount on the check.